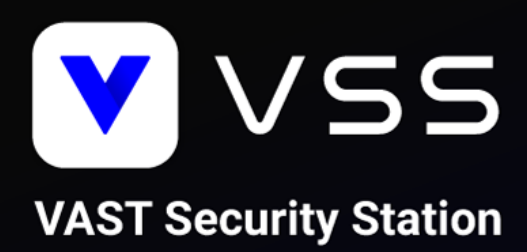

# How to Migrate to VSS Instruction Manual

For NR-v2 Series NVR

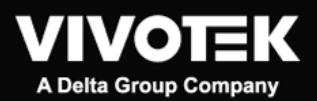

Revision Number: v1.0 Software Version: v1.0

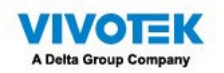

# Contents

| Introduction       | 3 |
|--------------------|---|
| Important Notice   | 3 |
| Prerequisites      | 4 |
| Instructions       | 5 |
| Supported Models   | 5 |
| Software Upgrade   | 5 |
| License Activation | 6 |
| Important Notice   | 6 |

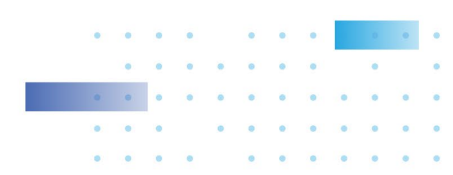

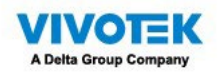

## Introduction

This document describes the necessary steps to help you migrate your system from VAST 2 NR-v2 Series NVRs to VAST Security Station (VSS) Professional. Please read the instructions carefully before starting the system migration.

## **Important Notice**

- The product edition of VAST 2 NR-v2 Series NVRs will become VSS Professional directly after the migration and cannot be changed to VSS Standard.
- For NS9521 and NS9521-AI users, please put the migration on hold until VSS v1.1. release (2023 Q3).
- The migration of VAST 1 NR Series NVRs is not supported and will not be covered in this document.

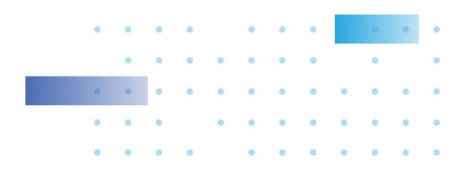

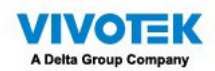

## Prerequisites

Please make sure that you complete the planning steps and meet the prerequisites before the system migration.

- 1. Back up current VAST 2 configuration and export license REQ files.
  - 1.1 How to back up configuration of VAST 2 (Instructions)
  - 1.2 How to back up licenses REQ files of VAST 2 (Instructions)
- 2. Download VAST 2 v2.13 installation file (<u>Download</u>) and upgrade to VAST 2 v2.13.
  - 3.1 The original complimentary licenses will need to be activated using the new activation process when upgrading from v2.12 or earlier versions to v2.13 (<u>Instructions</u>). Purchased camera licenses that have been already activated in v2.12 or previous version do not need to re-activate them using the new activation process.
  - 3.2 The camera list, recordings, and most of the settings will be kept after upgrading from VAST 2 to VSS. However, your VAST 2 camera licenses will become invalid and need to activate VSS camera licenses due to the change of license mechanism.
- 3. Back up VAST 2 v2.13 configuration and export license REQ files.
- 4. Download VSS v1.0 installation file (<u>Download</u>) and follow the software upgrade and license activation instructions based on your system deployment.

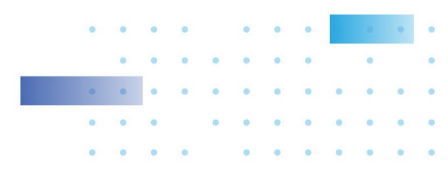

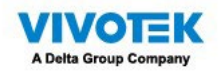

## Instructions

### **Supported Models**

- NR9581-v2
- NR9681-v2
- NR9682-v2
- NR9782-v2

## Software Upgrade

Follow the below instructions to upgrade VAST 2 v2.13 NR-v2 series NVRs to VSS Pro edition. Step 1: Run VSS setup.exe

1.1 Select a language

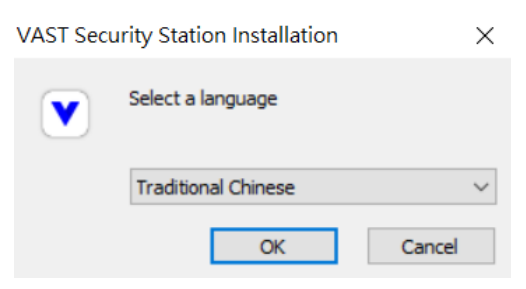

1.2 Read and agree to the notice for VAST 2 v2.13 users. Check the box and click Next > to continue

| ATTENTION                                                                                                    |
|----------------------------------------------------------------------------------------------------|
| For VAST2 users:<br>- Please note that your current VAST2 license will be invalid. You<br>need to activate VAST Security Station (VSS) license after the<br>installation process. |
| □ I have read and agree to this notice.                                                                                                    |
|                                                                                                    |

1.3 Select the programs you want to install and click Next > to continue

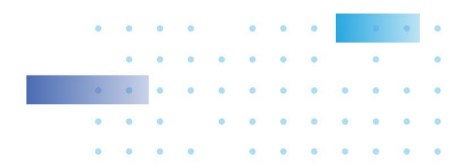

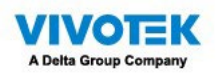

| VAST Security Station                   | ×      |     | ×   |
|-----------------------------------------|--------|-----|-----|
| Select the programs you want to install |        |     |     |
| Client (Upgrade)                        |        |     |     |
| Space required: 1079 MB                 |        |     |     |
| < Back                                  | Next > | Can | cel |

1.4 Enter the user name and password and click Next > to continue

| AST Security Station  |        |        |     |
|-----------------------|--------|--------|-----|
| nter user name and pa | ssword |        | /   |
| Server user name:     | admin  |        |     |
| Server password:      | •••••• |        |     |
|                       |        |        |     |
|                       |        |        |     |
|                       |        |        |     |
|                       |        |        |     |
|                       |        |        |     |
|                       | < Back | Next > | Can |

1.5 The upgrade process is completed

Step 2: Back up

2.1 Back up VSS configuration and export REQ files every time you purchase and activate new licenses

#### **License Activation**

During the upgrade process, the original built-in VAST 2 Camera Licenses will be converted to VSS Pro Camera Licenses automatically.

#### **Important Notice**

Please note that this is a software upgrade so resetting to default will recover the image in SATA-DOM to the original VAST 2 version, including the converted licenses. However, you can upgrade to VSS anytime by re-doing the above upgrade process. If you have extra purchased VSS Pro

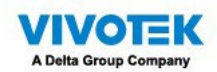

Embedded NVR-Camera Licenses, please follow the below instructions: Reach out to your distributor or regional VIVOTEK sales representative > Provide the exported REQ files > Ask for the corresponding license LIC file > Import the LIC files.

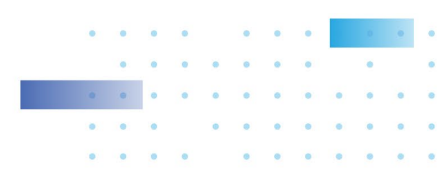